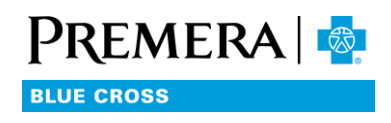

# Adult dental enrollment process

## I. CREATING AN ACCOUNT/LOGGING IN

• Go to Premera.com and choose Producer from the Log In drop down.

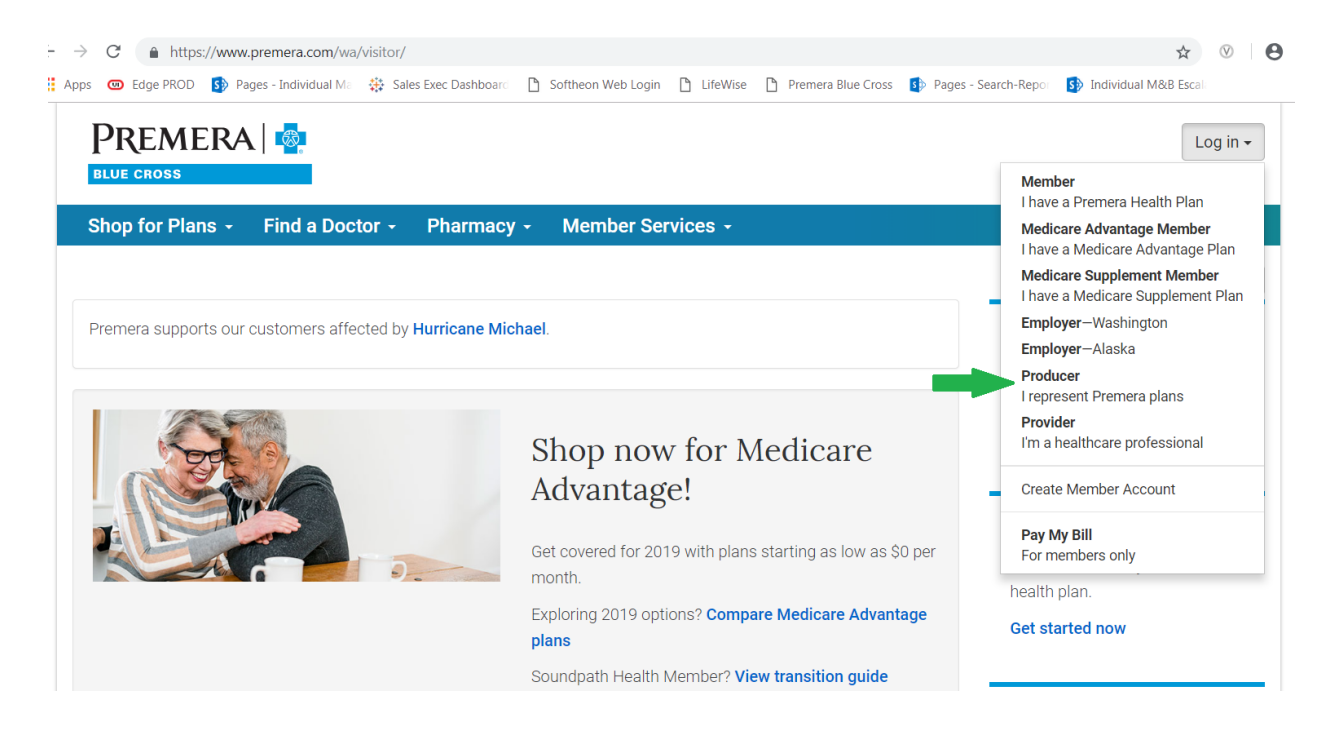

• Click on Create new account now if you don't have an account yet.

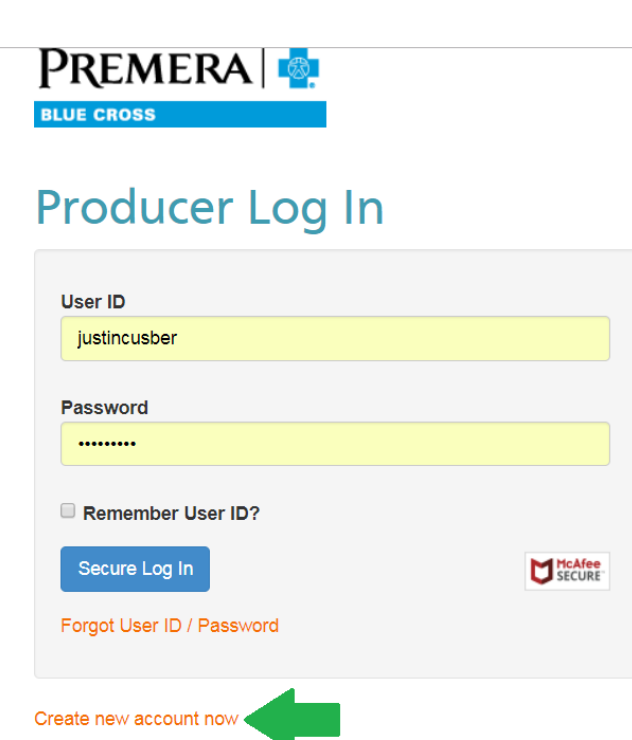

About Premera | Medical Policies | Contact Us | Notice of Privacy Practices |

• Enter the information into the required fields and click Continue to create your account. You will receive confirmation of its completion with 24-48 hours.

| Create New Account                                                      |                                                                                                    |
|-------------------------------------------------------------------------|----------------------------------------------------------------------------------------------------|
| Name                                                                    |                                                                                                    |
| First name                                                              | Last name                                                                                                    |
|                                                                         |                                                                                                    |
| Account Email                                                           |                                                                                                    |
| Email address                                                           | Confirm Address                                                                                                    |
| We will never sell your email address. View our Notice of Pr<br>states. | ivacy Practices for Alaska or Washington and other states and our website Terms and Conditions for Alaska or Washington and other |
| Account Login Information                                               |                                                                                                    |
| Create User ID                                                          |                                                                                                    |
| 6-20 characters. Letters, numbers, and some special charac              | cters allowed                                                                                                    |
| Create Password                                                         | Confirm Password                                                                                                    |
|                                                                         |                                                                                                    |
| 8-30 characters (case sensitive). Must contain at least 1 upp           | percase letter and 1 number. Special characters are allowed.                                                                      |

• Click on Forgot User ID / Password if you have forgotten your User ID or Password.

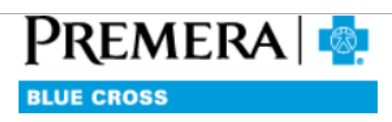

# Producer Log In

| User ID                   |  |
|---------------------------|--|
| ,                         |  |
| Password                  |  |
| ••••••                    |  |
| Remember User ID?         |  |
| Secure Log In             |  |
| Forgot User ID / Password |  |
|                           |  |

About Premera | Medical Policies | Contact Us | Notice of Privacy Practices |

• Enter your email address and click Send to have your User ID sent to you. Enter your User ID and press Send to have your password reset.

| Recover User ID / Password                                                                                                    | Account Access Help                                                                                               |  |  |
|----------------------------------------------------------------------------------------------------|----------------------------------------------------------------------------------------------------|--|--|
| Send my user ID to my email<br>Email address                                                                                                    | Having trouble recovering your<br>log in with your email? Please try<br>the following troubleshooting<br>options. |  |  |
| Send                                                                                                    | Never gave us your email<br>address? Recover User<br>ID/Password with your ID card                                |  |  |
| Reset my password                                                                                                    | Haven't created an account<br>yet? Create an Account                                                              |  |  |
| You will receive an email with password reset instructions.                                                                                                    | Have a Medicare Advantage<br>Plan? Find Log In Help                                                               |  |  |
|                                                                                                    | Need more help? Contact Us                                                                                        |  |  |
| Send                                                                                                    |                                                                                                    |  |  |
| Terms & Conditions for <u>Alaska</u> or <u>Washington and other states</u> .   Privacy Practices for <u>Alaska</u> or <u>Washington and other states</u> .  <br>Language support |                                                                                                    |  |  |
|                                                                                                    |                                                                                                    |  |  |

### **II. END TO END ENROLLMENT PROCESS**

• Go to Premera.com and choose 'Producer' from the Log in drop down.

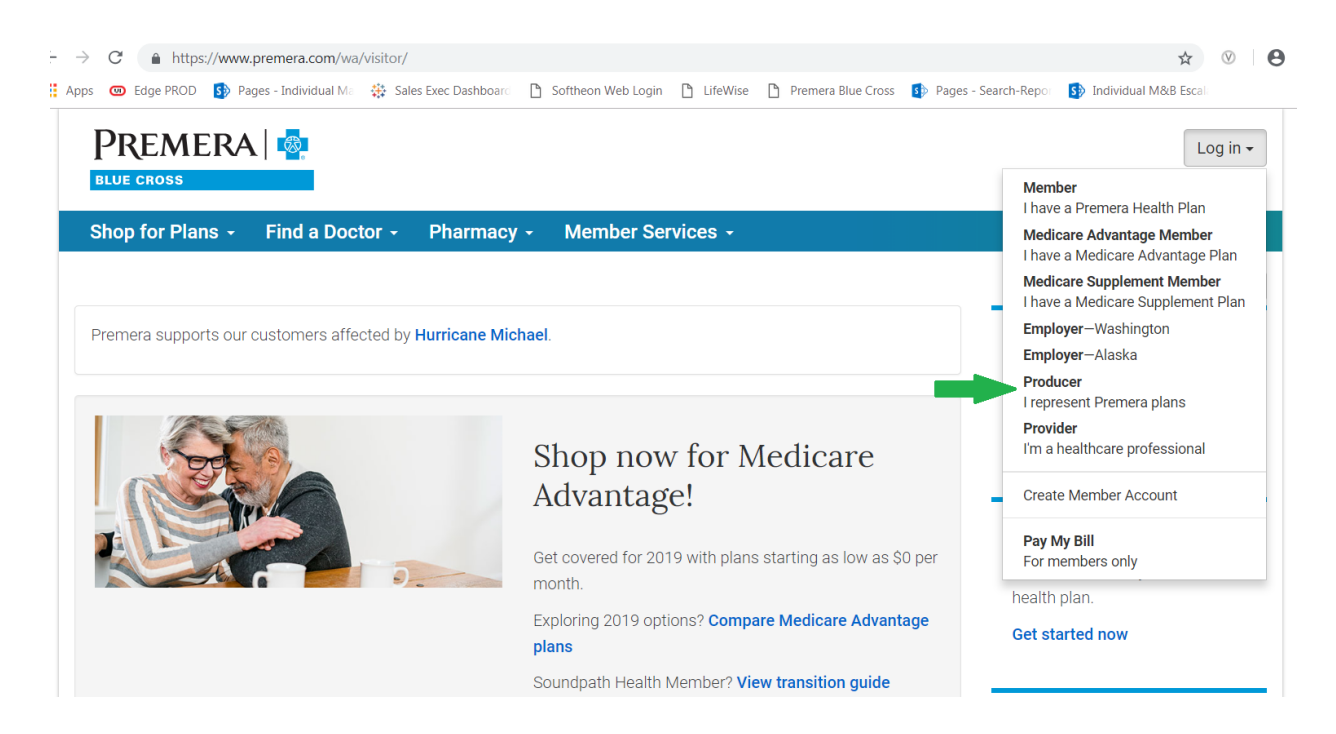

• Enter your User ID and password and click the Secure Log In button to enter.

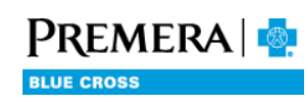

# Producer Log In

| User ID                   |                  |
|---------------------------|------------------|
|                           |                  |
|                           |                  |
| Password                  | ]                |
|                           |                  |
| Password is required      |                  |
| Remember User ID?         |                  |
| Secure Log In             | McAfee<br>SECURE |
| Forgot User ID / Password |                  |
|                           |                  |

#### Create new account now

• This brings you into your Producer Dashboard. To start enrolling, click on Shop and Enroll Tool.

| Products Forms Resources - | Pharmacy - Wellness Producer Services -                            |                                                                                                    |  |  |  |
|----------------------------|--------------------------------------------------------------------|----------------------------------------------------------------------------------------------------|--|--|--|
| Producer Services          | Proposal Center                                                    | News                                                                                                   |  |  |  |
| My Account                 | Use the Shop and Enroll tool I to create proposals for the Premera | Did you know Premera                                                                                   |  |  |  |
| Upload Documents           | products you're eligible to quote.                                 | offers virtual care?                                                                                   |  |  |  |
|                            | *Medicare Advantage requires certification.                        | Virtual care enables members to<br>receive health-related services<br>and information via a variety of |  |  |  |
|                            | Tools and Resources                                                | telecommunication channels —<br>including phone, secure online                                         |  |  |  |
|                            | 2018 sales brochures                                               | video, and mobile applications.<br>Talk to your sales representative                                   |  |  |  |
|                            | Preferred Choice brochure 🕒 (51-199 employees)                     | today to find out more about what                                                                      |  |  |  |
|                            | Complete guide to health benefit plans 🕒 (100+ employees)          | this means for your clients.                                                                           |  |  |  |
|                            | PersonalCare Plans 📙 (51+ employees)                               |                                                                                                    |  |  |  |

• Now you are able to choose which type of plan you'd like to enroll. For Adult Dental, you'll click on the Create Proposal button under Individual & Family Plans.

|                                                                      | JUSTIN CUSBER 🖕 🚨                                                          |  |  |  |  |  |
|----------------------------------------------------------------------|----------------------------------------------------------------------------|--|--|--|--|--|
| Home Create Proposal - My Prospects Dashboard Helpful R              | esources 👻                                                                 |  |  |  |  |  |
| Welcome JUSTIN CUSBER!                                               |                                                                            |  |  |  |  |  |
| 🗄 Create Proposal                                                    |                                                                            |  |  |  |  |  |
| Individual & Family Plans                                            | Medicare Plans                                                             |  |  |  |  |  |
| Create a proposal and submit an application for the following plans: | Create a proposal and submit an application for one of our Medicare plans: |  |  |  |  |  |
| Qualified Dental                                                     | Medicare Advantage     Medicare Supplement                                 |  |  |  |  |  |
| Create Proposal                                                      | Create Proposal                                                            |  |  |  |  |  |

• Now you can enter basic information about your client that will decide plan eligibility. Fill in each required field and click on Save and Continue.

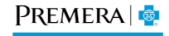

Home

Create Proposal 👻 My Prospects

Dashboard Helpful Resources -

## Create New Proposal

#### Applicant Contact Information

|                         |        | * All fields are required unless otherwise stated. |
|-------------------------|--------|----------------------------------------------------|
| First Name:             | Mickey |                                                    |
|                         |        |                                                    |
| Last Name:              | Mouse  |                                                    |
|                         |        |                                                    |
| Primary Phone Number:   |        | Optional                                           |
|                         |        |                                                    |
| Secondary Phone Number: |        | Optional                                           |
|                         |        |                                                    |

#### Applicant(s) Details

Cancel

Tobacco use means four or more times a week on average in the last 6 months and does not include religious or ceremonial use. It's a factor in health plan rates.

|                                          |                                                                                                    | Coverage Type                                                                | Individual                                     | Family                                            |                                   |                                                                  |                                         |
|------------------------------------------|----------------------------------------------------------------------------------------------------|------------------------------------------------------------------------------|------------------------------------------------|---------------------------------------------------|-----------------------------------|------------------------------------------------------------------|-----------------------------------------|
| Select                                   | Relationship                                                                                                    | First Name                                                                   | Gender                                         | Date of Birth                                     | Zip Code                          | County                                                           | Used Tobacco in the<br>Past?            |
| ۲                                        | Applicant                                                                                                    | Mickey                                                                       | <ul><li>Male</li><li>Female</li></ul>          | 01/01/1980                                        | 98101                             | King •                                                           | Never •                                 |
| Want t<br>The Affe<br>primaril<br>amount | o see if you are eligible<br>ordable Care Act provides a<br>y based on household incor<br>to apply towards your mon | for a subsidy?<br>dvanced premium<br>ne and the number<br>thly plan premiums | tax credits ( subs<br>r of people in the<br>3. | sidies ) to help qualific<br>household. Use our S | ed people pay f<br>ubsidy Tool to | or health insurance coverage.<br>see if you are eligible and get | These subs are<br>an estimation and and |

Check for Subsidy

Save and Continue

JUSTIN CUSBER

• Click the Continue button to bypass the Marketplace Disclaimer. Essentially this is advising the client that they are not enrolling on a Washington Health Plan Finder plan.

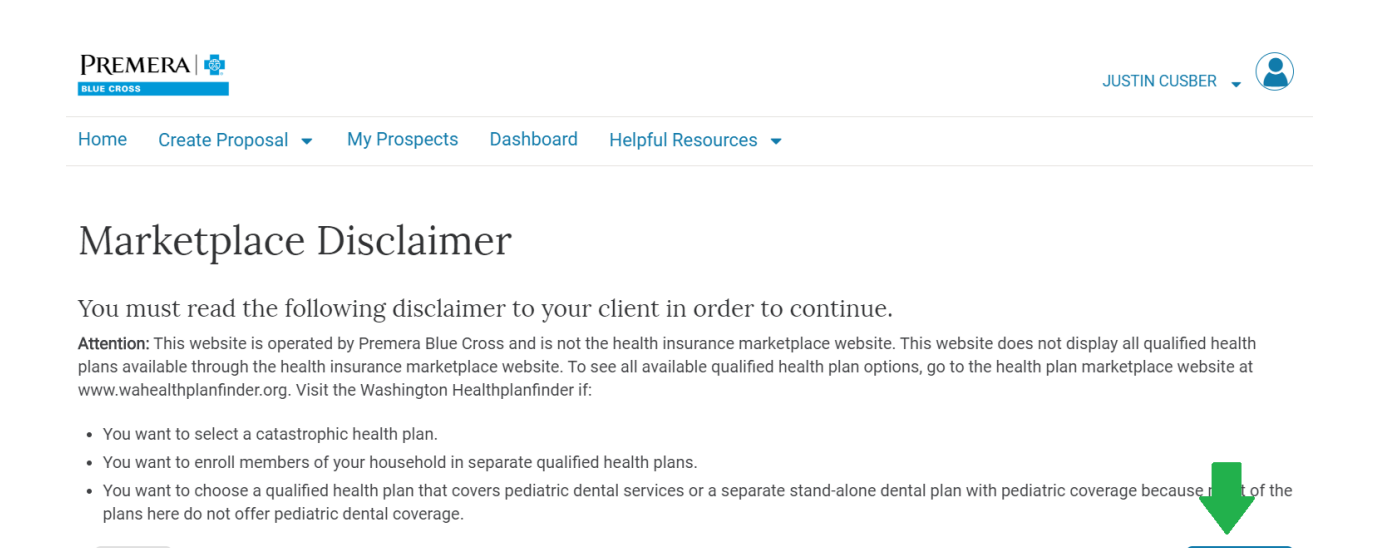

• Now you can look at the plans available based on the client's information. If you'd like to edit the client's information, you can click on the View details button to make changes.

Continue

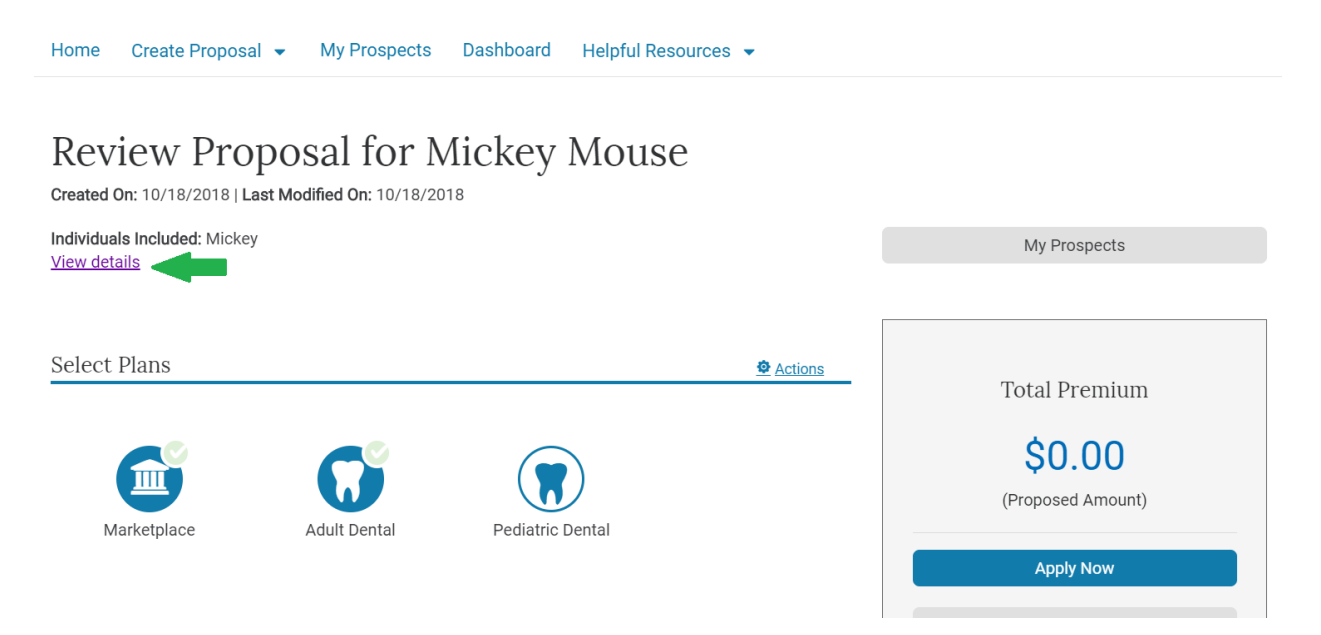

• From this screen you'll also have 3 actionable options: You can email a live proposal (this sends it to the client to complete themselves, you can email the proposal (this sends it to the client in a view only), or you can print the proposal out (note that we do NOT accept this application in paper form).

Back

# Review Proposal for Mickey Mouse

Created On: 10/18/2018 | Last Modified On: 10/18/2018

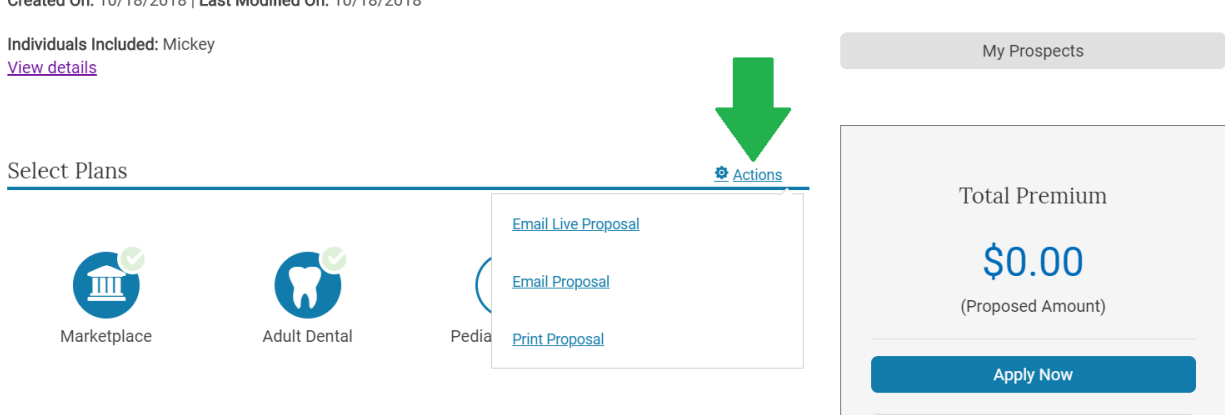

• You'll also see 3 buttons: Marketplace, Adult Dental, and Pediatric Dental. Even though you cannot enroll someone in a Marketplace or Pediatric Dental plan from this website, it does give you the option to quote these plans. In order to continue enrolling Adult Dental only, you'll have to click the buttons you don't want to remove the check mark, leaving only Adult Dental.

| Created On. 10/18/2018   Last Mounted On. 10/18/2018 |            |                             |
|------------------------------------------------------|------------|-----------------------------|
| Individuals Included: Mickey<br><u>View details</u>  |            | My Prospects                |
|                                                      |            |                             |
| Select Plan                                          | Of Actions | Total Premium               |
| Marketplace Adult Dental Pedi                        | ic Dental  | \$0.00<br>(Proposed Amount) |
|                                                      |            | Apply Now                   |
|                                                      |            | Cancel                      |
| Adult Dental Plans                                   | Actions    | Want To Finish Later?       |
|                                                      |            | Save Changes                |

• To view the plans in more detail you'll click on the Actions button to the right of the Adult Dental Plans area. Then click on Compare Plans.

|                                                                                                    |                                          |            |                   |          | Cano        | cel       |
|----------------------------------------------------------------------------------------------------|------------------------------------------|------------|-------------------|----------|-------------|-----------|
| Adult                                                                                                    | Dental Plans                             |            |                   | Actions  | Want To Fin | ish Later |
| If you are age 19 or older and have chosen a health plan without<br>an adult dental plan but are not required to do so. You may purch<br>by contacting us directly. |                                          | Add a Plan |                   | Save Cha | anges       |           |
|                                                                                                    |                                          | purch      | Compare Plans     |          |             |           |
| 201                                                                                                    | 8 Plans                                  |            | Premium Breakdown |          |             |           |
|                                                                                                    | Plan Name                                | Mo         | onthly Premium    | Actions  |             |           |
| 0                                                                                                    | Dental Plan For Adults (\$75 Deductible) |            | \$32.10           | Remove   |             |           |
| 0                                                                                                    | Dental Plan For Adults (\$50 Deductible) |            | \$38.10           | Remove   |             |           |
| • •                                                                                                    | None                                     |            |                   |          |             |           |

Internet Privacy Statement | Terms & Conditions

• This will take you to a screen showing the price of both Adult Dental plans as well as a scroll bar giving high level view of benefits below. To view the benefits of a plan in more detail, click on the Plan Details.

## Compare 2018 Adult Dental plans

|                          | Back to Proposal   View All Plans           | In-Network Out-of-Network                   |  |  |
|--------------------------|---------------------------------------------|---------------------------------------------|--|--|
|                          | Dental Plan For Adults (\$75<br>Deductible) | Dental Plan For Adults (\$50<br>Deductible) |  |  |
|                          | Premium<br>\$32.10 / mo.                    | Premium<br>\$38.10 / mo.                    |  |  |
| Update Proposal          | Change Plan   Plan Details                  | <u>Change Plan   Plan Details</u>           |  |  |
| Plan Benefits In-Network |                                             |                                             |  |  |
|                          |                                             |                                             |  |  |

• From this screen you can click on Benefits at the top to see a summary of the benefits on the plan. You can also click on the Summary of Benefits and Coverage link under the Additional Links to see the most granular version of the plan's benefits.

| Back To Compare Plans                       |                                | Overview   | Benefits   |                |  |
|---------------------------------------------|--------------------------------|------------|------------|----------------|--|
| For Adults                                  |                                |            | In-Network | Out-of-Network |  |
| (\$50<br>Deductible)                        | Adult Benefits                 |            |            |                |  |
| Deddetholoj                                 | Annual Deductible - Individual | \$50       |            | \$50           |  |
| \$38.10 / mo.                               | Annual Deductible - Family     | \$150      |            | \$150          |  |
|                                             | Annual Benefit Maximum         | \$1,000    |            | \$1,000        |  |
| Additional Links<br>Summary of Benefits and | Preventive Services            |            |            |                |  |
| <u>Coverage</u>                             | Oral Exams                     | \$0 Copayr | nent       | 20%            |  |
|                                             | Bitewing X-Rays                | \$0 Copayr | nent       | 20%            |  |
|                                             |                                |            |            |                |  |

• Once your client has decided on the plan click on Back to Compare Plans at the top of the screen to go back to the Review Proposal page. Note: Each time you leave the Review Proposal page and have to return to it, all 3 of the plan buttons under Select Plans will be highlighted. You will have to click on the ones you do not want, leaving only Adult Dental in order to move forward.

# Review Proposal for Mickey Mouse

Created On: 10/18/2018 | Last Modified On: 10/18/2018

| Individuals Included: Mickey<br>View details | ý            |                  |         | My Prospects                                 |
|----------------------------------------------|--------------|------------------|---------|----------------------------------------------|
| Select Plans                                 | G            |                  | Actions | Total Premium<br>\$0.00<br>(Proposed Amount) |
| Marketplace                                  | Adult Dentai | Pediatric Dentai |         | Apply Now                                    |
|                                              |              |                  |         | Cancel                                       |

• Select the plan your client would like in the Adult Dental Plans section. This will generate the proposed amount in premium on the right hand side. Click on the Apply Now button.

|                                                              | G                                                        |                                                                      |                                                | \$32.10<br>(Proposed Amount) |
|--------------------------------------------------------------|----------------------------------------------------------|----------------------------------------------------------------------|------------------------------------------------|------------------------------|
| Marketplace                                                  | Adult Dental                                             | Pediatric Dental                                                     |                                                | Apply Now                    |
|                                                              |                                                          |                                                                      |                                                | , apply non                  |
|                                                              |                                                          |                                                                      |                                                | Cancel                       |
|                                                              |                                                          |                                                                      |                                                |                              |
| Adult Dental Plans                                           |                                                          |                                                                      | Actions                                        | Want To Finish Later?        |
|                                                              |                                                          |                                                                      |                                                | Save Changes                 |
| If you are age 19 or older a<br>an adult dental plan but are | nd have chosen a health j<br>e not required to do so. Yo | plan without adult dental benefit<br>ou may purchase an adult dental | s, you can purchase<br>plan through this site, |                              |
| by contacting us directly.                                   |                                                          |                                                                      |                                                |                              |

2018 Plans

|            | Plan Name                                | Monthly Premium | Actions |
|------------|------------------------------------------|-----------------|---------|
| $\bigcirc$ | Dental Plan For Adults (\$50 Deductible) | \$38.10         | Remove  |
| ۲          | Dental Plan For Adults (\$75 Deductible) | \$32.10         | Remove  |

• It will now allow you to review everything you've entered so far. Click the box at the bottom and then click the button Start App-English to move forward.

| аррисацон ни                                | ormation                                 |                           |                                        |                           |                                       |                                         |                   |  |
|---------------------------------------------|------------------------------------------|---------------------------|----------------------------------------|---------------------------|---------------------------------------|-----------------------------------------|-------------------|--|
| Please review your<br>begin the application | r plan selection de<br>on process. You r | etails belov<br>nay chang | v. After you have<br>e your selected p | confirmed<br>blan(s) by c | l your plan s<br>clicking <b>Edit</b> | election, you can<br><b>Your Plan</b> . | Total Premium     |  |
| Name                                        | Relationship                             | Gender                    | Date of Birth                          | Zip<br>Code               | County                                | Used Tobacco in the Past?               | (Proposal Amount) |  |
| Mickey Mouse                                | Applicant                                | Male                      | 01/01/1980                             | 98101                     | King                                  | Never                                   |                   |  |
| Adult Dental P                              | lan                                      | icts                      |                                        |                           |                                       |                                         | Start App-English |  |
| Enrollment Period:                          |                                          |                           | Open En                                | rollment                  |                                       |                                         |                   |  |
| Effective Date of C                         | overage:                                 |                           | 12/01/2                                | 018                       |                                       |                                         |                   |  |
| Plan Year                                   |                                          |                           |                                        |                           |                                       | 2018                                    |                   |  |
| Dental Plan For A                           | dults (\$75 Deduc                        | tible) :                  |                                        |                           |                                       | \$32.10                                 |                   |  |
| ubTotal:                                    |                                          |                           |                                        |                           |                                       | \$32.10                                 |                   |  |
|                                             |                                          |                           |                                        |                           |                                       |                                         |                   |  |

I understand that the Premera plans provide adult benefits only for covered people who are 19 and older.

• The application is now close to completion. This will show the 5 steps left to complete on the left hand side. You'll also be able to click the Finish Later button at the top to access the app right where you left off. You can even Cancel Application at any time while completing the Application Checklist. Click the button the bottom right to continue.

| Mickey Mouse<br>Primary Applicant, Effective 12/01/2018 | • | \$32.10<br>Premium | Dental Plan For Adults (\$75 Deductible) |
|---------------------------------------------------------|---|--------------------|------------------------------------------|
|                                                         |   |                    |                                          |

| Finish Later           | Application Checklist                                                                                                    |
|------------------------|----------------------------------------------------------------------------------------------------|
| 1 Personal Information | So that you can complete the application easily, be sure you have the following information available for each person applying for coverage.                                            |
|                        | Ø Birth date                                                                                                    |
|                        | ✓ Addresses for all applicants                                                                                                    |
|                        | <ul> <li>Social Security number for all applicants</li> <li>Information on current and past dental insurance coverage including your prior coverage beginning and end dates.</li> </ul> |
|                        | You can get it from your previous employer or health plan carrier, if applicable                                                                                                    |
|                        | Am I eligible?                                                                                                    |
| Cancel Application     | You're eligible to apply for a Premera plan if you are:                                                                                                    |
|                        | <ul> <li>Δ resident of and have a principal residence in the state of Washington</li> </ul>                                                                                             |

• Enter in your clients personal details and click Continue.

| Finish Later           | Personal Details                                                                                                    | for Applicant Mickey                                                                                                    | 7                                                                         |
|------------------------|----------------------------------------------------------------------------------------------------|----------------------------------------------------------------------------------------------------|---------------------------------------------------------------------------|
| 1 Personal Information | Please complete this application accurate<br>incomplete answers, except for sections r<br>the effective date of your coverage. You n | ely and completely to the best of your knowledge a<br>marked "optional," may result in the return of your a<br>nay be contact by a Premera representative for mor | nd belief. Omissions or<br>pplication and cause a delay in<br>re details. |
|                        |                                                                                                    |                                                                                                    |                                                                           |
|                        | First Name:                                                                                                    | Mickey                                                                                                    |                                                                           |
|                        | M.I.:                                                                                                    |                                                                                                    | (optional)                                                                |
|                        | Last Name:                                                                                                    | Mouse                                                                                                    |                                                                           |
| Cancel Application     | Suffix:                                                                                                    | •                                                                                                    | (optional)                                                                |
|                        | Date of Birth:                                                                                                    | 01/01/1980                                                                                                    | (mm/dd/yyyy)                                                              |
|                        | Social Security Number / ITIN:                                                                                                    | XXX - XX - 1234                                                                                                    |                                                                           |
|                        | Tay ID Number may anly be us                                                                                                    | ad if unu da nat qualifu far a Danial Danuritu Numbr                                                                                                    |                                                                           |

• Enter in your clients contact details and click Continue.

| Finish Later           | Address for Mick                          | xey                |                                             |                          |
|------------------------|-------------------------------------------|--------------------|---------------------------------------------|--------------------------|
| 1 Personal Information | Home Address                              |                    |                                             |                          |
|                        | Street Address:                           | 100 King St        |                                             | 0                        |
|                        | (No P.O. Box please):                     |                    |                                             |                          |
|                        | City:                                     | Seattle            | Washington •                                |                          |
|                        | Zip Code:                                 | 98101              | King -                                      |                          |
| Cancel Application     |                                           |                    |                                             |                          |
|                        |                                           |                    |                                             |                          |
|                        | Billing Address                           |                    |                                             |                          |
|                        | Is your billing address the same as the h | ome address?       |                                             | 🖲 Yes 🔍 No               |
|                        | Contact Informa                           | tion for           | Mielzow                                     |                          |
| Finish Later           | Contact miorma                            |                    | мпскеу                                      |                          |
| 1 Personal Information |                                           |                    |                                             |                          |
|                        | Primary Phone Number:                     | (800) 722-1471     |                                             |                          |
|                        | Secondary Phone Number:                   | (800) 722-1471     |                                             |                          |
|                        | Best time to call?:                       | Evening (betwe     | en the hours of 5:00 PM - 7:00 <del>1</del> |                          |
|                        | Please provide a valid email address in t | he event that we r | nust contact you by email to co             | mplete your application. |
| Cancel Application     | Applicant Email Address:                  | mickey.mouse@      | odisney.com                                 |                          |
|                        | Re-enter Applicant Email Address:         | mickey.mouse(      | odisney.com                                 |                          |
|                        | Back                                      |                    |                                             | Save and Continue        |

• Confirm the Effective date and Continue. Note: While this is not a Health Plan Finder product, it does follow the WHPF eligibility dates. As of 10/18, my next available option is 12/1. If I had wanted an

11/1 effective date, I will had to have applied by 10/15. For a 1/1 effective date I will have to apply by 12/15. On 12/16 my next available date will be 2/1.

| Finish Later                | Signature                                       |
|-----------------------------|-------------------------------------------------|
| Personal Information        | Effective Date                                  |
| Additional Information      | Requested Effective Date: 12/01/2018.           |
| 3 Signature                 |                                                 |
|                             | Back Continue                                   |
|                             |                                                 |
| Cancel Application          |                                                 |
| PBC-WA-ADOEF-2017 (01-2017) | Internet Privacy Statement   Terms & Conditions |

• On the Signature page, choose the signature type by clicking on the button associated with it and click Continue.

| Finish Later                | Signature                 |                          |                             |                                     |          |
|-----------------------------|---------------------------|--------------------------|-----------------------------|-------------------------------------|----------|
| Personal Information        | Submission Type           |                          |                             |                                     |          |
| Additional Information      | Please click on a submiss | sion type below to selec | ct it and provide the neces | sary details to submit a signature. |          |
| 3 Signature                 |                           | _                        | 0 (                         |                                     |          |
|                             | *                         |                          | <b>*</b>                    |                                     |          |
|                             | In-Person                 | Email                    | Web Conferencing            |                                     |          |
| Cancel Application          | Back                      |                          |                             | C                                   | Continue |
| PBC-WA-ADOEF-2017 (01-2017) |                           |                          |                             |                                     |          |

• As the Producer you'll confirm a couple things on this page and click Continue.

| 3 Signature        | I nereby certury that I have spoken with the applicant over the telephone to record all of his or her answers to the questions included in this application. I further certify that I have explained the exclusions and limitations of the contract for which here or she is applying. I certify that I have reviewed the applicant's eligibility criteria for a special enrollment period, if applicable, and verified that the information provided is accurate and complete. I will retain a copy of the documentation in accordance with the record retention requirements of applicable law and regulation, and understand that I will be required to forward this documentation to Premera upon request. I have explained the application acknowledgement process and payment options to the applicant. Is the applicant replacing insurance? Yes No | er answers to the questions<br>s of the contract for which he                                                |                                            |
|--------------------|----------------------------------------------------------------------------------------------------|----------------------------------------------------------------------------------------------------|--------------------------------------------|
|                    | I certify that I have reviewed the applicant's e                                                                                                    | ligibility criteria for a special enrollment period, if a                                                    | applicable, and verified that              |
| 5 Complete         | the information provided is accurate and con<br>retention requirements of applicable law and<br>documentation to Premera upon request.                                                                                                    | iplete. I will retain a copy of the documentation in<br>regulation, and understand that I will be required t | accordance with the record to forward this |
| Cancel Application | I have explained the application acknowledge                                                                                                    | ement process and payment options to the applica                                                             | ant.                                       |
|                    | Is the applicant replacing insurance?                                                                                                    |                                                                                                    | O Yes  No                                  |
|                    | I, JUSTIN CUSBER                                                                                                    | Agree 🔍 Disagree                                                                                             |                                            |
|                    | Date: 10<br>Producer Code: P0<br>Producer Email: Ju<br>Agency Code: 50<br>Agency Email:                                                                                                    | /19/2018<br>I0017360<br>stin.cusber@premera.com<br>9998                                                      |                                            |
|                    | Back                                                                                                    |                                                                                                    | Continue                                   |

• Finally as a signature, your client's Date of Birth will be confirmed by typing in it and then clicking Continue.

|                    | Consumer Acknowledgements                                                                                                    |                                                                                                    |
|--------------------|----------------------------------------------------------------------------------------------------|----------------------------------------------------------------------------------------------------|
|                    | Consent to Electronic Contract                                                                                                    | · · ·                                                                                                    |
| Cancel Application | <b>Basic Terms of Enrollment</b>                                                                                                    |                                                                                                    |
|                    | <ol> <li>I understand and agree that this application is n<br/>application is received, reviewed, and accepted<br/>complete and correct payment is received. Subn</li> <li>I understand and agree that this application bec<br/>inconsistent with the plan, the plan will govern</li> <li>I understand that dental coverage has a waiting<br/>construct This uniting period new be achieved.</li> </ol> | ot an offer of coverage, and coverage does not begin until: a) This<br>by Premera and an effective date of coverage is assigned; and b) My<br>mission of this application does not guarantee I will receive coverage.<br>omes a part of my plan and to the extent that the application is<br>period for major services of 12 months from the effective date of |
|                    | I, Mickey Mouse, have read and understand the abo                                                                                                    | ove statements.                                                                                                    |
|                    | Enter Date of Birth:                                                                                                    | 01/01/1980                                                                                                    |
|                    |                                                                                                    | Agree Obisagree                                                                                                    |
|                    | Back                                                                                                    | Continue                                                                                                    |

• Before submitting the app, it will allow you to look at all the details. If everything looks accurate, click on Submit Application.

**Cancel Application** 

County: King Home Address: 100 King St , Seattle, WA 98101

#### Eligible Applicants

| Name         | Relationship | Gender | Age | Smoker |
|--------------|--------------|--------|-----|--------|
| Mickey Mouse | Self         | Male   | 38  | Never  |

\*Note: Total premium rate includes all applicants listed above.

#### Payment Information

Note: If you are an existing member, your initial payment must be made prior to your effective date of coverage.

| Back | Submit Application |
|------|--------------------|
|      |                    |

● It may take a minute to process. ☺

| Cancel Application                                                                                                    |                      |
|----------------------------------------------------------------------------------------------------|----------------------|
| $\mathbf{O}$                                                                                                    | noker                |
| Please wait while we process your Application.                                                                                                    | ever                 |
| Thank you for applying. Please wait while we process your Application. This may take a few minutes.                                                             |                      |
| Once processing is complete you will be routed to the Confirmation page, where you can view and print your submitted application and make your initial payment. |                      |
| Payment Information                                                                                                    |                      |
| Note: If you are an existing member, your initial payment must be made prior to your effectiv                                                                   | ve date of coverage. |
|                                                                                                    |                      |
|                                                                                                    |                      |

 And the application is submitted! To affirm that it is and see any incomplete apps, click on Dashboard at the top of your screen. You will see the application listed as a line item with the name, DOB and submission date. You can view a PDF of the application on the right hand side as well.

| Home Create Proposal 👻                                | My Prospects Da                                | ishboard Helpful F | Resources 👻          |                        |                    |        |                              |
|-------------------------------------------------------|------------------------------------------------|--------------------|----------------------|------------------------|--------------------|--------|------------------------------|
| My Prospects                                          |                                                |                    |                      |                        |                    |        |                              |
| Prospect Creation Date:<br>Show All<br>Prospect Name: | Account Summa     Show All     Application ID: | ary Type:<br>•     | Product:<br>Show All | •<br>Clear All Filters | Advanced Filter    | S      |                              |
| 6 Matching Posults                                    |                                                |                    |                      |                        |                    | Export | <u>Help</u>                  |
| ♦ Name                                                | ♣ DOB                                          | Created Date       | 🖨 Status Date        | 🖨 St                   | atus               |        |                              |
| Mickey Mouse                                          |                                                |                    |                      |                        |                    |        | <u>Details</u>               |
| Mickey Mouse                                          | 01/01/1980                                     | 10/18/2018         | 10/19/2018           | Арр                    | lication Submitted |        | <u>View</u><br>( <u>PDF)</u> |

## **III. CANCELLING AND CONTINUING AN UNFINISHED APP**

• To Continue or Cancel an unfinished app, you can click on either Details or Continue on the right hand side. Clicking Continue takes you right back to where you left off in the application process.

| Mickey Mouse | 01/01/1980 | 10/18/2018 | 10/19/2018 | Application Submitted | <u>view</u><br>(PDF) |
|--------------|------------|------------|------------|-----------------------|----------------------|
| John Doe     |            |            |            |                       | <u>Details</u>       |
| John Doe     | 11/17/1952 | 10/10/2018 | 10/10/2018 | Application Started   | <u>Continue</u>      |
| JOhn Doe     |            |            |            |                       | <u>Details</u>       |
| 📑 John Doe   | 10/01/1953 | 09/05/2018 | 09/05/2018 |                       | View                 |
| Mickey Mouse |            |            |            |                       | Details              |
| Mickey Mouse | 01/01/1980 | 08/07/2018 | 09/11/2018 | Enrollment Cancelled  | <u>View</u><br>(PDF) |
| Mickey Mouse |            |            |            |                       | <u>Details</u>       |
| Mickey Mouse | 01/01/1980 | 07/31/2018 | 07/31/2018 | Application Started   | Continue             |
| Mickey Mouse |            |            |            |                       | <u>Details</u>       |
| Mickey Mouse | 01/01/1990 | 07/27/2018 | 07/31/2018 | Cancelled             |                      |
|              |            |            |            |                       | Back to Top          |

• Once you've entered back in to the application, click on Cancel Application to cancel.

| Mickey Mouse<br>Primary Applicant, Effective 12/01/2018 | \$32.10<br>• Premium                  | Dental Plan For Adults (\$75 Deductible) |
|---------------------------------------------------------|---------------------------------------|------------------------------------------|
| Finish Later                                            | Signature                             |                                          |
| Personal Information                                    | Effective Date                        |                                          |
| Additional Information                                  | Requested Effective Date: 12/01/2018. |                                          |
| 3 Signature                                             |                                       |                                          |
|                                                         | Back                                  | Continue                                 |
|                                                         |                                       |                                          |
| Cancel Application                                      |                                       |                                          |

• You will receive confirmation that it has been cancelled and then can either go to My Prospects to look at your other apps, Create Proposal to start a new application, or Log out/Exit your browser to leave the page.

| Premera.co         | m                 |              |           |                     | Contact Us        |
|--------------------|-------------------|--------------|-----------|---------------------|-------------------|
| PREM<br>BLUE CROSS | ERA   🍖           |              |           |                     | JUSTIN CUSBER 🖕 🎴 |
| Home               | Create Proposal 👻 | My Prospects | Dashboard | Helpful Resources 👻 |                   |
|                    |                   |              |           |                     |                   |

#### Cancellation Notification

Your application has been cancelled and it will not be submitted for processing. If you would like to apply for health coverage, a new application is required.

Return To My Prospect Details

Internet Privacy Statement | Terms & Conditions

Language assistance available: 관감진, 고나고, 中文, Oromoo, Erançais, Kreyöl ayisyen, Deutsche, Hmoob, Iloko, Italiano, 日本語, 한국어, 오つ, 마하지당, 김규명), 또나고, Polskie, Português, Română, Русский, Fa'asamoa, Español, Tagalog, ไทย, Український, Tiéng Việt